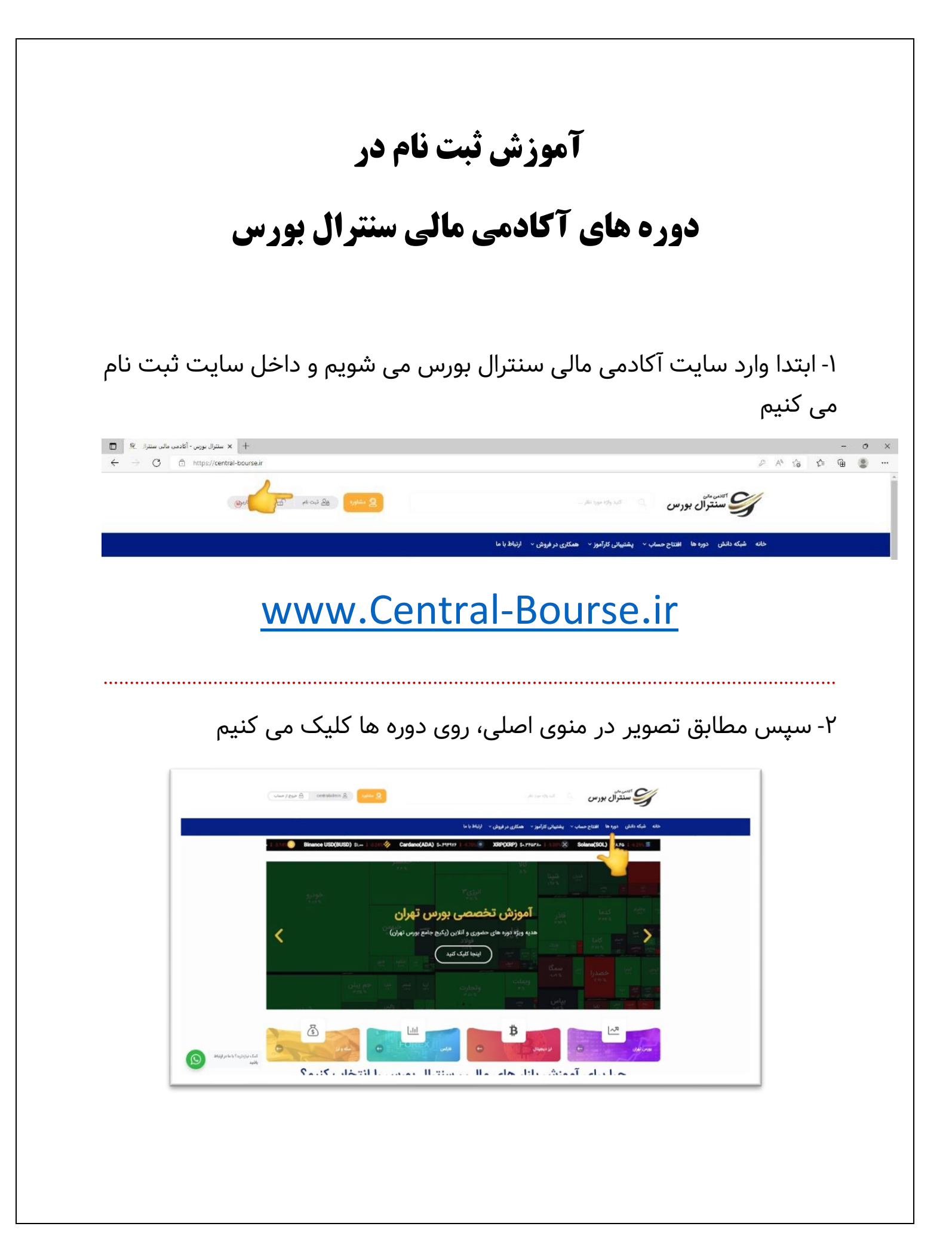

۳-بعد از باز شدن پنجره دوره ها ، روی دوره مورد نظر کلیک کرده

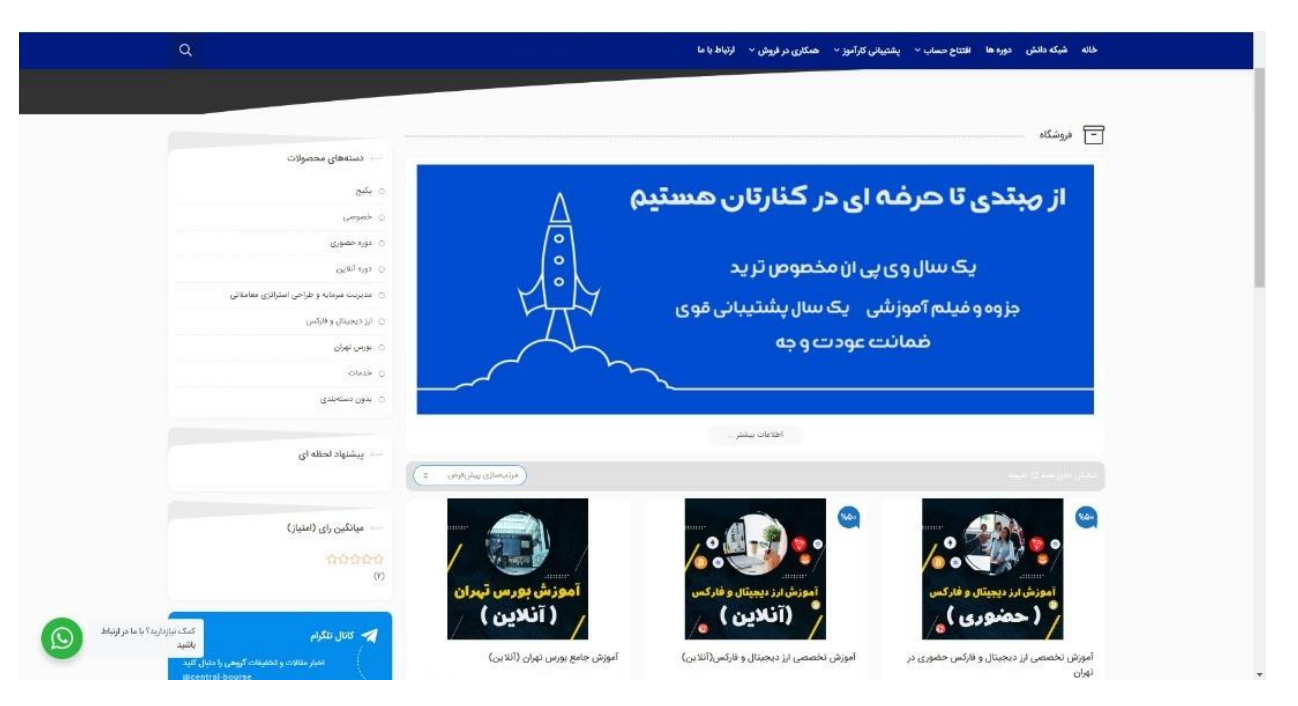

## ۴-بعد از باز شدن دوره مورد نظر ، بر روی دکمه ثبت نام کلیک کرده

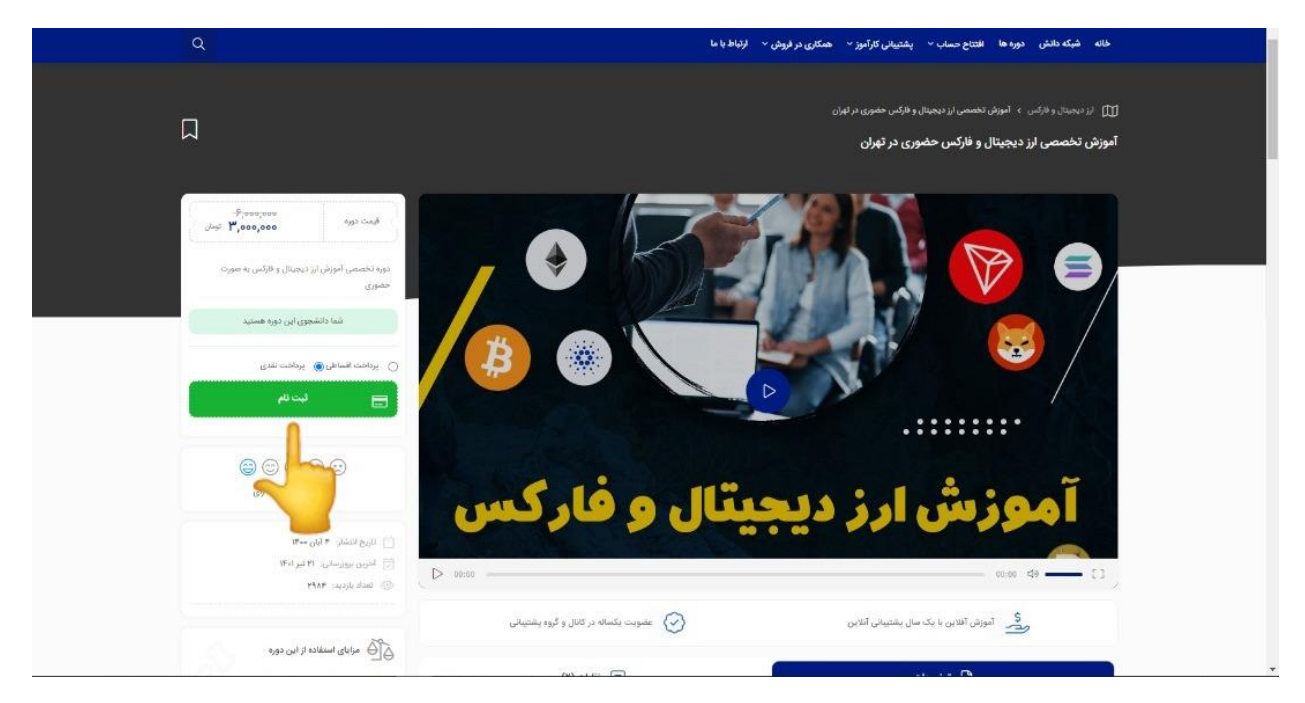

۵-بعد از زدن دکمه ثبت نام ، محصول انتخابی به سبد خرید اضافه می شود در بالای صفحه بر روی آیکون سبد خرید کلیک کرده یا مطابق تصویر روی مشاهده سبد خرید کلیک کنید

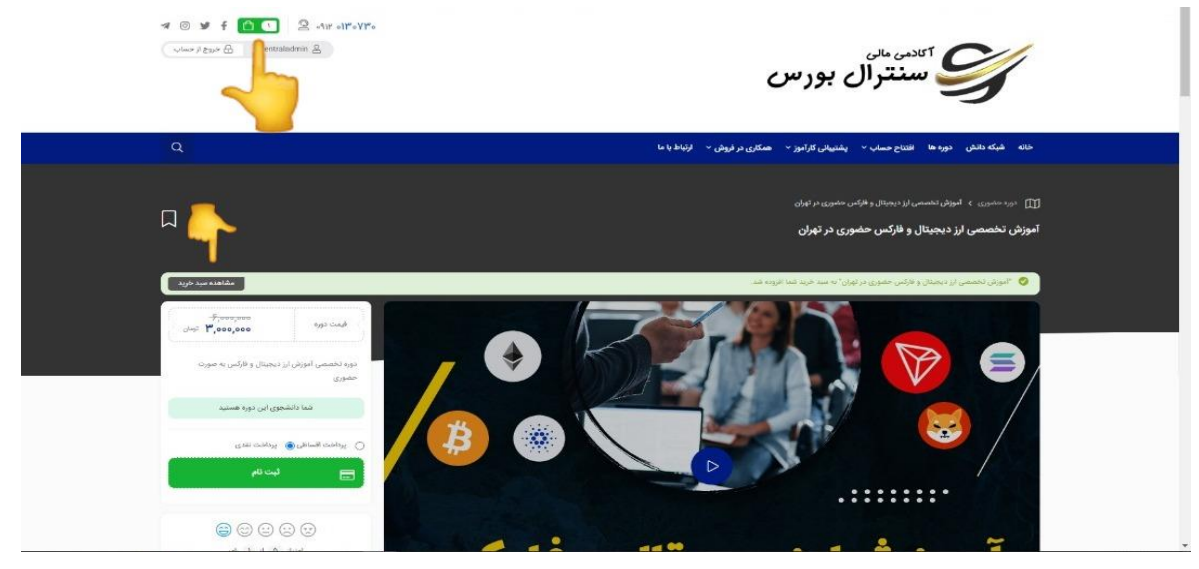

۶-بعد از مشاهده سبد خرید ، بر روی دکمه ادامه جهت تسویه حساب کلیک می کنیم

| Contraction of the second second seco | اللاس مالی بور                                    |
|----------------------------------------------------------------------------------------------------|---------------------------------------------------|
| ېلىرى∀ مىكلى در ئورىش⊭ ئېتىلىغانا<br>Q                                                                                                    | خاته شبکه دانش دوره ها افتتاح حساب ٬ پشتیبانی کار |
| می میراند بوداند.<br>میرانده در از رواند اید                                                                                                    | سید خرید<br>اورست اقادم خود را مدیریت کنید        |
| فيست تعتاد متجرب                                                                                                    | محصول                                             |
| حصوری در تهان ۲۰۰۰٬۰۰۰ تومان ۱ ۰۰۰٬۰۰۰ تومان                                                                                                    | انورش تخصص ایز دیجینال و فارکس ح<br>(احسوبی)      |
| استان کاردهیان که دیمید                                                                                                    | بروزرمانی سید خرید                                |
|                                                                                                    |                                                   |
|                                                                                                    | جمع کل سید خرید                                   |
| ر يونې ۳ مېرمې .<br>د مېرمې د مېرمې د مېرمې د مېرمې د مېرمې د مېرمې د مېرمې د مېرمې د مېرمې د مېرمې د مېرمې د مېرمې د مېرمې د مېرمې                                                                                                    | sia saa                                           |
| Gilles Frances<br>Gilles Frances                                                                                                    | مجنوع<br>تخفیف دربافتن                            |
| 14)5/4 J. J. J. J. J. J. J. J. J. J. J. J. J.                                                                                                    | (1005 41001 Capt dol)                             |

۷-در ابتدا فرمی را به شما نمایش می دهد که مشخصات خود را باید در آن وارد نمایید

| Q                              |                                           | خانه    شبکه دانش    دوره ها    افتتاح حساب          پشتیبانی کارآموز        همکاری در فروش         ارتباط با ع<br>                                                                                                    |
|--------------------------------|-------------------------------------------|----------------------------------------------------------------------------------------------------|
|                                | الكبرل مطاولتي:<br>معادلة والعام والمالية | مید خرید<br>فهرستانه خرد ( مادین کند<br>مواد مساله خود ( مادین کند                                                                                                    |
|                                |                                           | 📃 که نخابیه، دارید؟ برای بوشنی که اینجا کلیک کنید                                                                                                    |
|                                |                                           | جزئيات صورلحساب<br>نام 5                                                                                                    |
|                                |                                           | ام خاوادی :                                                                                                    |
|                                |                                           | ±(mobile)                                                                                                    |
|                                |                                           | آدرمن انبعان ک                                                                                                    |
|                                |                                           | توضيحات تكميلى                                                                                                    |
|                                |                                           | توصیحات سندیری راحتیاری)<br>بادداشت-ها درباره سفارش شما، برای مثال ذکات مهم درباره تحوه تحویل سفارش                                                                                                    |
| <b>b</b> .                     |                                           | سقارش شما                                                                                                    |
|                                | جمع حزء                                   | معمول                                                                                                    |
| کمک نیازدارید؟ یا ما در ارتباط | Glass I provinsi<br>Alassi I provinsi     | اموزش تخصصی ایز دیجیتال و فارکس حضوری در تهران ۱۳<br>محمد خان                                                                                                    |
| بنيد 🗧                         | ۳٬۰۰۰٬۰۰۰ تومان                           | Example 10 march 10 march 10 m |

۸-بعد از وارد کردن مشخصات ، نوع پرداخت خود را انتخاب کرده و روی دکمه ثبت سفارش کلیک کرده

|    | توصيحات تحقيني                                                                                                    |                                         |
|----|----------------------------------------------------------------------------------------------------|-----------------------------------------|
|    | (edupedo malific) (Helialoga)                                                                                                    |                                         |
|    | يادداشتخط درباره سفارش شماد برای مثال نکانه مهم درباره نحوه تحویل سفارش                                                                                                    |                                         |
|    | - سالد. شما                                                                                                    | *                                       |
|    | د ده<br>در در ا                                                                                                    | sjar para -                             |
|    | ین<br>آموزش نظمهی ایز دیچیتال و فارکس مشوری در تهرای ۱×۱                                                                                                    | ومدرعهم الأوسان                         |
|    | sja gere                                                                                                    | Cool P. searcos                         |
|    | Escon                                                                                                    | ۲٬۶۰۹٬۶۰۹ تومان                         |
|    | نخفيف درباقتى                                                                                                    | ۳,000,000 نومان                         |
|    |                                                                                                    |                                         |
|    | ی بونادمیا اسی زودی بال 🔀                                                                                                    |                                         |
|    | پرداخت اس به وسیله کلیه کارت عای عضو شناب از طریق درگاه زیدن بال                                                                                                    |                                         |
| -> | ی یودهمند امن کلست پی<br>پیاهه مورد کامی هو است<br>ی یودهمند کوه بول اعتبار مشی ا                                                                                           |                                         |
|    | اهادات شدهی شما برای پر دارش سفارش شما و پشتیبانی از تحربه شما در این وسایت و برای اهداله دیگری که در سیاست مفظ مریم مصومی نومیرج داده شده است استفاده میشود.<br>برای مساوی |                                         |
|    |                                                                                                    | کیک نیازدارید؟ با ما در ارتباط<br>مانند |

۹-بعد از پرداخت ، ثبت نام شما انجام شده و توسط پیامک و ایمیل به شما اطلاع رسانی می گردد. این نکته را باید توجه کرد که حداکثر تا ۲۴ ساعت بعد از ثبت نام ، کارشناسان سنترال بورس با شما تماس می گیرند تا هماهنگی های لازم را انجام دهند

| م الم الم الم الم الم الم الم الم الم ال            |                                                           |                                                                       | c                      | ے بورس               | اللادن عالى                                        |
|-----------------------------------------------------|-----------------------------------------------------------|-----------------------------------------------------------------------|------------------------|----------------------|----------------------------------------------------|
| Q                                                   |                                                           | ارتباط با ما                                                          | همکاری در فروش ~       | پشتیبانی کارآموز ~   | خانه شبکه دانش دوره ها افتتاع عساب <sup>ب</sup>    |
| ین<br>امرور و ثبت کنید                              | تکمیل سفارة<br>سعارتی خود را                              | جزئیات پرداخت<br>مورادساب خود را پرداخت کنید                          | •٢                     |                      | سید خرید<br>فیرست افکام خود را مدیریت کنید         |
| شید. به امید دینار مجدد شما در خریدهای آنی با تقدیم | ت وانساب یا شماره های موجود در سایت با ما در ارتباط باش   | ، کنند. در صورت نیاز به پشتینانی ، از قسمت چن<br>احترام - سنترال بورس | ہ یا شما تعامی حاصل می | ما طي 24 ساعت آينده  | مشتری گرامی از حرید شما سیاسگزاریم . کارشناسان     |
|                                                     | قيمت تهايي: روش پرداخت:<br>۲٬۵۰۹٬۵۰۹ تومان پرداخت کيف يول | ایمیل:<br>                                                            | تاریخ<br>۳ مرداد ۱۳۰۱  | شماره سفارش:<br>۶۸۴۸ |                                                    |
|                                                     |                                                           |                                                                       |                        |                      | مشخصات سفارش                                       |
|                                                     | محموع                                                     |                                                                       |                        |                      | محصول                                              |
| ۴ تومان                                             | (ana,ana                                                  |                                                                       |                        |                      | آموزش تخصصی ارز دیجیتال و فارکس حضوری در تهران ۲ ا |
| ۳ نومان                                             | ',000,000                                                 |                                                                       |                        |                      | جمع کل سید خرید:                                   |
|                                                     | يرداهت                                                    |                                                                       |                        |                      | روش بردادهم                                        |
| کیف یول                                             |                                                           |                                                                       |                        |                      |                                                    |